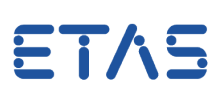

# **Frage:**

Wie können die ASAP3-Einstellungen zwischen verschiedenen Rechnern übertragen werden?

Antwort:

Die Datei ASAP3.ini im Ordenr ETASData legt die ASAP3-Einstellungen fest, vorausgesetzt die entsprechende Registry Einträge sind nicht vorhanden.

## Anwendungsfall:

Es werden mehrere INCA Rechner für die ASAP3-Kommunikation verwendet. Auf allen Rechnern sollen dieselben ASAP3-Einstellungen verwendet werden.

## **Die Problematik:**

ASAP3-Einstellungen werden in der Windows-Registrierung unter *HKEY\_CURRENT\_USER\Software\ETAS\INCA\7.x\ASAP3* verwaltet. Es ist nicht möglich, diese in INCA zu ändern, nur durch einer Registry-Anpassung. Daher sind Kentnisse über Registrierungsschlüssel und deren Werte notwendig.

#### Die Lösung:

Die ASAP3-Registrierungsschlüssel werden beim ersten Start der ASAP3-Schnittstelle und Öffnen der ASAP3-Schnittstelle in der Registrierung angelegt.

Dabei werden die Default-Werte verwendet.

Diese Werte können beeinflusst werden über eine ASAP3.ini-Datei, welche unter ... |*ETASData*|*INCA7.x* abgelegt werden sollte.

Gehen Sie hierzu wie folgt vor:

Auf dem ersten Rechner:

- Öffnen Sie im Experiment das ASAP3-Fenster
- Passen Sie die ASAP3-Einstellungen wie gewünscht an
- Über das Menü "Extras" > "Aktuelle Einstellungen exportieren..." wird die Datei ASAP3.ini unter *..* |*ETASData*|*INCA7.x* erstellt

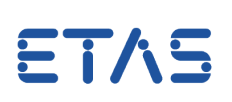

| 1 | 💼 Exp      | periment: >Expe | eriment< Hardware: >WS | _Demo08<                 |                    |          | -                                  |          | THE P         | -          |         | Ξ.  |
|---|------------|-----------------|------------------------|--------------------------|--------------------|----------|------------------------------------|----------|---------------|------------|---------|-----|
|   | Experi     | ment Bearbei    | en Ansicht Variabler   | Messung H                | ardware D          | atensatz | Werkzeuge                          | E-Target | DBC Generator | Instrument | Fenster | ?   |
|   | ETK te     | st device::Demo | 08 <b>-</b> 貸貨   ⑧ A   | S () RS ( AS: [<br>RS: [ | Demo08_1<br>Demo08 | Diff.: 0 |                                    |          |               |            |         |     |
|   | •          |                 |                        |                          |                    |          |                                    |          |               |            |         | _   |
| E |            | ASAM            | MCD 3MC 4 INCA         |                          |                    |          |                                    |          |               | -          |         | x   |
| 1 |            | Datei           | Bearbeiten Verbindu    | ing ASAM-                | -3MC Stop!         | Extra    | s Hilfe                            |          |               |            |         |     |
| ł |            |                 | - 👝 i 🗖 🗪              |                          |                    | <b>X</b> | Einstellungen.                     |          |               |            |         | _   |
|   | <b>@</b> * |                 |                        |                          |                    |          | Aktuelle Einstellungen exportieren |          |               |            |         |     |
| 1 |            |                 |                        |                          |                    |          | mmer im Vor                        | dergrund | 6             |            |         | .0  |
|   |            |                 |                        |                          |                    |          |                                    |          |               |            |         | 25  |
|   |            | 19              |                        |                          |                    |          |                                    |          |               |            |         |     |
|   | the state  |                 |                        |                          |                    |          |                                    |          |               |            |         | _ # |

Auf allen anderen Rechnern:

- Schliessen Sie INCA
- Öffnen Sie den Registrierungs-Editor unter *HKEY\_CURRENT\_USER\Software\ETAS\INCA\7.x\ASAP3*
- Löschen Sie eventuell vorhandene Schlüssel

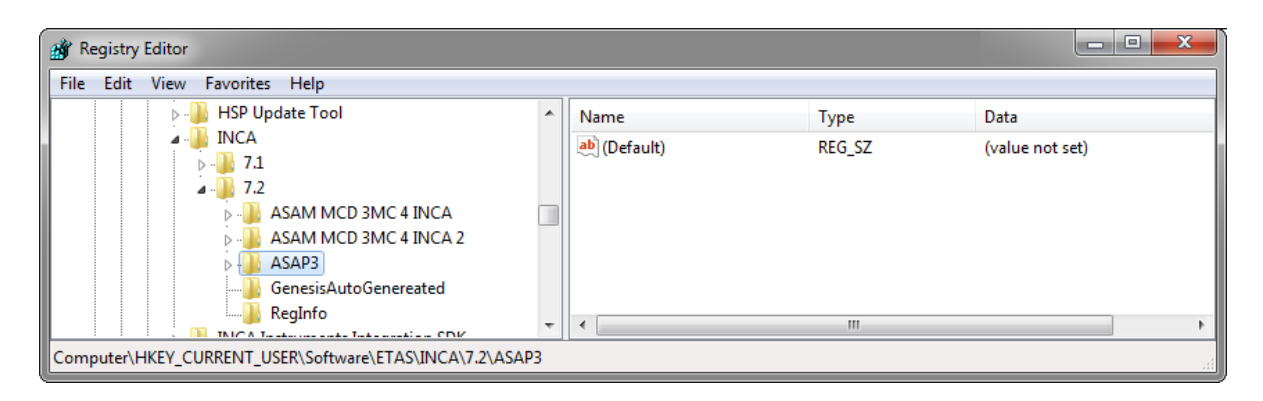

- Fügen Sie die zuvor erzeugte Datei ASAP3.ini unter .. | ETASData | INCA7.x ein
- Starten Sie INCA und öffnen Sie das ASAP3-Fenster
- Die Optionen werden übernommen

# Weitere Informationen:

Siehe auch "ASAP3.ini" in der INCA Online-Hilfe.

Die gleiche Vorgehensweise wird bei ASAM-MCD 3MC Schnittstellen V1.0 und V2.2 eingesetzt. Es wird aber folgende ini-Datei verwendet: ASAM MCD 3MC 4 INCA.ini

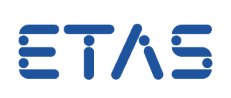

|   | Datenaustausch                  | E-Target           | MCE               | Verstellhistorie Pfad<br>wendung Automatisch speichern |           | Pfad            | ASAM-2MC-Editor |  |
|---|---------------------------------|--------------------|-------------------|--------------------------------------------------------|-----------|-----------------|-----------------|--|
|   | Hardware                        | HEX-Dateien        | Verwend           |                                                        |           | Import / Export |                 |  |
|   | 🤹 ODX 🛛 Lin                     | nitierter EMU-RAM  | Allgem            | ein                                                    | Autostart | Datenbank       | Experiment      |  |
|   | Option                          |                    | We                | Wert<br>ASAP3                                          |           |                 |                 |  |
| ř | ASAM-MCD 3MC Sch                | nittstelle Version | AS                | AP3                                                    |           |                 |                 |  |
| ř | ASAM-MCD 3MC Sch<br>MDA Version | nittstelle Version | AS/<br>AS/<br>AS/ | AP3<br>AP3<br>AM-MCD                                   | 3MC V1.0  |                 |                 |  |

# Sie haben dennoch eine Frage?

Weitere FAQs finden Sie unter: www.etas.com/de/faq

Falls Sie noch offene Fragen haben sollten, steht Ihnen unser Support-Center gerne zur Verfügung.

Sie finden alle weiteren Informationen hier: http://www.etas.com/de/hotlines.php

Die hier dargestellten Informationen (hier auch "FAQ" genannt) werden ohne jegliche (ausdrückliche oder konkludente) Gewährleistung, Garantie bzw. Zusage über Vollständigkeit oder Richtigkeit zur Verfügung gestellt. Außer im Falle vorsätzlicher Schädigung haftet ETAS nicht fürSchäden, die durch oder in Folge der Benutzung dieser Informationen (einschließlich indirekter, mittelbarer oder sonstiger Folgeschäden) auftreten können bzw. entstanden sind.